## **STADTRADELN 2019 in Heddesheim**

Wie kann ich mich registrieren? Hier eine kleine Erläuterung der Schritte:

https://www.stadtradeln.de/heddesheim

|                                                                                                    | Heddesheir                                                                                                    | n im Rhein-Ne                              | ckar-Krois                                      |                                                                                                    |
|----------------------------------------------------------------------------------------------------|----------------------------------------------------------------------------------------------------|--------------------------------------------|-------------------------------------------------|----------------------------------------------------------------------------------------------------|
|                                                                                                    | STADTRA                                                                                                    | DELN vom 18.05 07.0                        | 06.2019                                         |                                                                                                    |
|                                                                                                    |                                                                                                    |                                            |                                                 |                                                                                                    |
| 0                                                                                                    | 0                                                                                                    | 6                                          | 0                                               | 1/22                                                                                                |
|                                                                                                    | <u> </u>                                                                                                    | 1111F                                      | <u>4</u> 20                                     | ŤŤŤ                                                                                                 |
| Gefahrene Kilometer                                                                                                    | t CO <sub>2</sub> Vermeidung                                                                                                    | Teams                                      | Aktive RadeInde (i)                             | ParlamentarierInnen                                                                                 |
|                                                                                                    |                                                                                                    |                                            |                                                 |                                                                                                    |
|                                                                                                    |                                                                                                    |                                            |                                                 |                                                                                                    |
|                                                                                                    |                                                                                                    |                                            |                                                 |                                                                                                    |
|                                                                                                    |                                                                                                    |                                            | Kor                                             | taktinformationen                                                                                   |
| formationen                                                                                                    |                                                                                                    |                                            | KUI                                             | lakumonnationen                                                                                     |
| formationen                                                                                                    | Startet in 8 Tagen                                                                                                    |                                            | Berne<br>Baua                                   | d Prägert                                                                                           |
| formationen                                                                                                    | Startet in 8 Tagen                                                                                                    | bis 07. Juni                               | Berni<br>Baua<br>Tel.: -                        | <b>1 Prägert</b><br>mt<br>⊧496203 101282                                                            |
| formationen<br>e Gemeinde Heddesheim im Rhein-N<br>19 am STADTRADELN teil. Alle, die i<br>schar-Kreis wohnen, arbeiten, einem                                  | Startet in 8 Tagen<br>leckar-Kreis nimmt vom 18. Mai B<br>in der Gemeinde Heddesheim im<br>Verein angehören oder eine (Hoc                          | <b>bis 07. Juni</b><br>Rheln-<br>h-)Schule | Bern<br>Baua<br>Tel.: -                         | I Prägert<br>mt<br>+496203 101282<br>I praegert@heddesheim.de                                       |
| formationen<br>s Gemeinde Heddesheim im Rhein-N<br>19 am STADTRADELN teil. Alle, die<br>Ickar-Kreis wohnen, arbeiten, einem<br>suchen, können beim STADTRADELI | Startet in 8 Tagen<br>lieckar-Kreis nimmt vom <b>18. Mai l</b><br>in der Gemeinde Heddesheim im<br>Verein angehören oder eine (Hoci<br>N mitmachen. | bis 07. Juni<br>Rhein-<br>h-}Schule        | Bern<br>Baua<br>Tel.:<br>bern<br>Germ<br>Fritz- | I Prägert<br>mt<br>+496203 101282<br>I. praegert@heddesheim.de<br>sinde Heddesheim<br>Kessler-Platz |

Hier Registrieren – auswählen!

| itte einloggen:<br>enutzername: | Um sich für den Online-Radelikalender zu registrieren, klicken Sie bitte unten auf "Bei<br>STADTRADELN registrieren". Sollten Sie bereits registriert sein, so können Sie sich auf der linken<br>Seite mit Ihren Benutzertaten einiogen.                                                                                   |
|---------------------------------|----------------------------------------------------------------------------------------------------|
| Zugang vergessen?!              | Für Radelnde aus den beiden Vorjahren:           Die im letzten sowie vorletzten Jahr ausgewählten Benutzerdaten sind noch gültig (Passwort oder<br>Benutzernamen vergessen? Dom her kicken!). Registrieren Sie sich unten einmalig, bei Schritt 3<br>können Sie dann füre noch vorhandenen Daten eingeben und überprüfen. |
|                                 | Bei STADTRADELN registrieren                                                                                                    |
|                                 |                                                                                                    |

Bei STADTRADELN registrieren – auswählen!

|                   | 1-(                              | 2-3-4    |  |
|-------------------|----------------------------------|----------|--|
| Kommune auswählen |                                  |          |  |
| Bundesland:       | Baden-Württemberg                | <b>v</b> |  |
| Kommune:          | Heddesheim im Rhein-Neckar-Kreis | v        |  |
|                   |                                  |          |  |
|                   |                                  |          |  |

Bundesland und Kommune auswählen und Weiter...

|            | am beitreten                    | Neues Team gründen                                                                                                    |
|------------|---------------------------------|----------------------------------------------------------------------------------------------------|
| eamname: 🕲 | Offenes Team - Heddesheim 🛛 🗙 💌 | Teamname: Ø Name eingeben                                                                                                    |
|            |                                 | Teaminfo (optional): • Kurzinfo eingeben                                                                                                    |
|            |                                 | <ul> <li>Du wirst automatisch Team-Captain und erhältst eine E-Mail<br/>Benachrichtigung, sobald jemand deinem Team beitritt.</li> </ul>               |
|            |                                 | Meldest du ein Team für ein Unternehmen/Betrieb<br>oder eine (Hoch)Schule an?<br>Dann bei <b>RadPENDLER BW</b> mitmachen!                              |
|            |                                 | RadKULTUR<br>Baden-Württemberg                                                                                                    |
|            |                                 |                                                                                                    |
|            |                                 | Ich stimme zu die Kontaktinformationen der Teammitglieder<br>nur im Rahmen der STADTRADELN-Kampagne zu verwenden<br>und nicht an Dritte weiterzugeben. |
|            |                                 |                                                                                                    |

Dem gewünschten, vorhandenem Team beitreten oder neues Team gründen – und weiter...

| inloggen und Account reaktivieren 🔶 | Neu registrieren                                        |                                        |                  |
|-------------------------------------|---------------------------------------------------------|----------------------------------------|------------------|
|                                     | Titel (optional):                                       | Dr.                                    | X 🐨              |
|                                     | Anrede*:                                                | Herr                                   | ×Ψ               |
|                                     | Geburtsjahr*: 🛈                                         | 1950                                   | x <b>v</b>       |
|                                     | Vorname*:                                               | Мах                                    |                  |
|                                     | Nachname*:                                              | Mustermann                             |                  |
|                                     | Benutzername*: 🛛                                        | Max Mustermann                         |                  |
|                                     | E-Mail*: 🛛                                              | mustermann@muste                       | rmann.de         |
|                                     | E-Mail wiederholen*:                                    | mustermann@muste                       | rmann.de         |
|                                     | Passwort*:                                              | ••••••                                 |                  |
|                                     | Passwort wiederholen*:                                  | ••••••                                 |                  |
|                                     | Bist du Mitglied im Komr                                | munalparlament?                        |                  |
|                                     | Diese Angabe ist ausschlags<br>Fahrradaktivstes Kommuna | ebend für die Gewinnkateg<br>parlament | orie             |
|                                     | Ich bin Mitglied im S<br>verordnetenversam              | itadt-/Gemeinderat bzw.<br>mlung       | Stadt-/Gemeinde- |
|                                     | Ich bin Mitglied im Kn                                  | eis-/Regionstag                        |                  |
|                                     |                                                         |                                        |                  |

Neu registrieren wählen - Persönliche Benutzerdaten eintragen und weiter...

Nach Bestätigung der allgemeinen Regeln ist der Registrierungsvorgang abgeschlossen.

Die E-Mail vom Klima-Bündnis, welche Sie an die von Ihnen angegebenen E-Mailadresse erhalten, ist als Abschluss der Registrierung durch einen Klick zu bestätigen.

Die Registrierung war erfolgreich.

| Bitte einloggen: U<br>Benutzername: S<br>Passwort: F | Padlerbereich      |       |
|------------------------------------------------------|--------------------|-------|
| Passwort:                                            |                    |       |
| Passwort:                                            | Benutzername:      | S     |
|                                                      | Passwort:          | F     |
|                                                      |                    | D     |
| Zugang vergessen?! Login                             | Zugang vergessen?! | Login |

Zur Erfassung der Radkilometer und Änderung der persönlichen Einstellungen können Sie sich mit dem Benutzername und Passwort einloggen!